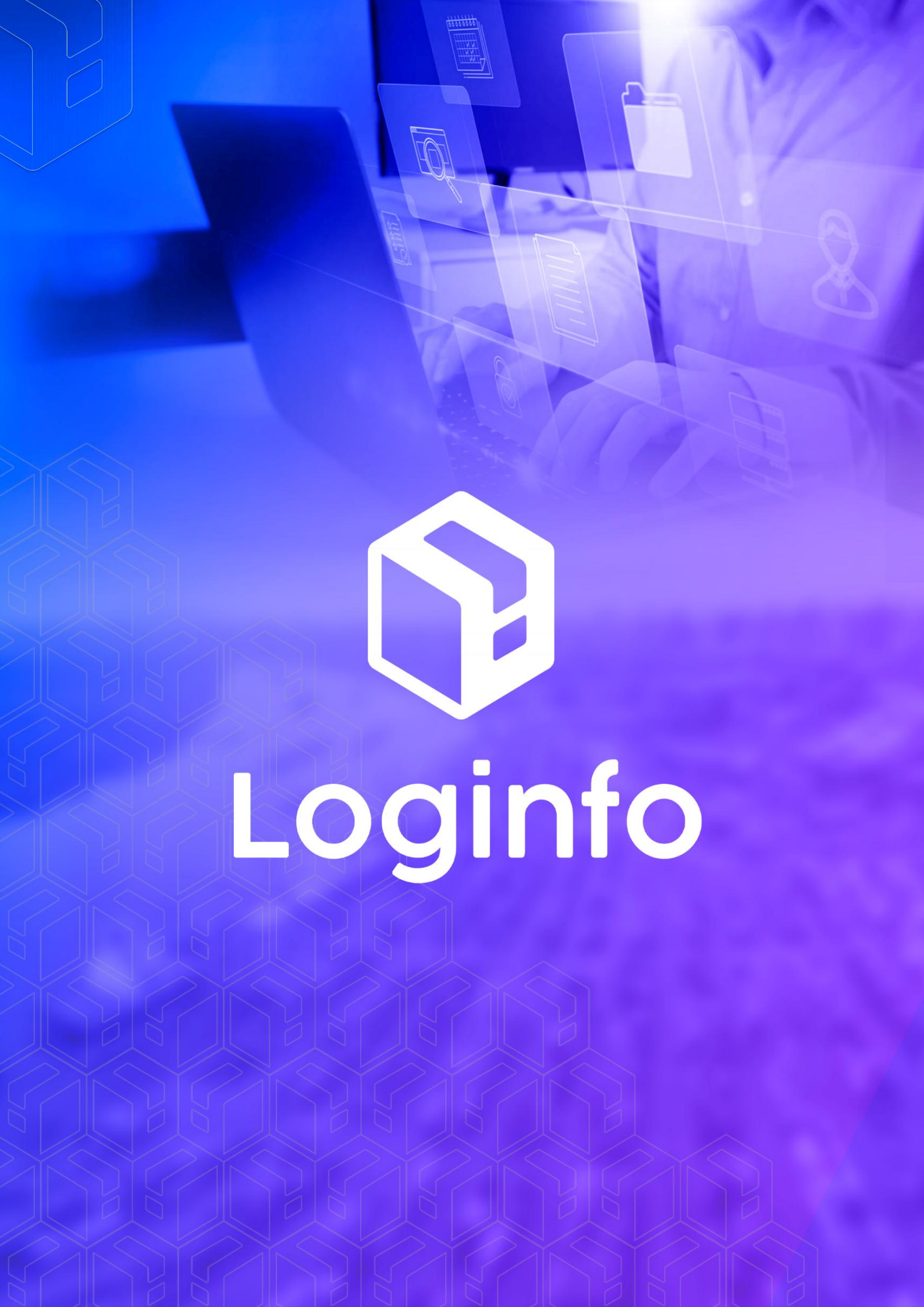

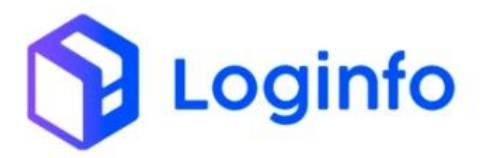

# Sumário

| 1 – Carregar | mento de Lotes  | .3 |
|--------------|-----------------|----|
| 1.1          | – Evento no WMS | .3 |

RUA MANUEL BERNARDES, 1150 -5° ANDAR - ITAIPAVA, ITAJAÍ - SC, 88316-400 WWW.LOGINFO.COM.BR **Loginfo** 

### 1 – Carregamento de Lotes

Um evento para cada carregamento de lotes em unidade de carga – contêiner, caminhão, etc. Não considerar os movimentos do tipo 'house keeping', a exemplo do carregamento em caminhão para utilizar o scanner, casos em que a carga retorna, em pouco tempo, para a mesma posição.

O evento deve ser utilizado quando os lotes forem carregados em unidade de carga(caminhão, vagão, contêiner, ULD aeronave) ou entregue à companhia aérea.

No caso de carga solta a ser carregada diretamente em navio, utilizar apenas o evento Embarque Navio informando o número do lote carregado.

Transmitir imediatamente a finalização do carregamento ou da entrega física de um conjunto de lotes por conhecimento.

Não aplicar para granel.

Um evento para cada conjunto de LOTES carregados do mesmo conhecimento. Transmitir imediatamente ao carregamento de um conjunto de LOTEs por conhecimento.

Pode repetir o conhecimento na transmissão de um novo evento no caso de cargas com saída parcial

## 1.1 – Evento no WMS

O processo no wms é executado a partir de <u>https://xxx-wms-hml.sistemasloginfo.com.br/ordens-servico-pendentes/index-carga</u>, onde que deve ser executada a OS de Carga.

RUA MANUEL BERNARDES, 1150 – 5° ANDAR – ITAIPAVA, ITAJAÍ – SC, 88316–400 WWW.LOGINFO.COM.BR

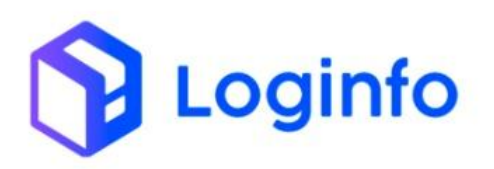

|       | ROSSETO<br>Telefone: 4699121534                                                                                                    |                   |                                                                 |                                                                                                    |                  |                                                   |
|-------|----------------------------------------------------------------------------------------------------|-------------------|-----------------------------------------------------------------|----------------------------------------------------------------------------------------------------|------------------|---------------------------------------------------|
| 42441 | Placa Cavalo: QJR9A95<br>Placa Reboque 1:<br>QIK9716<br>Motorista: giovani<br>azambuja da silva<br>Telefone: 4733982690                                       | 07 -MARITEC-V2403 | 43244 - ALUMINIO<br>Endereço: TECON - 0001 > 0001 > 0001 > 0001 | Cliente: SAINTE MARIE IMPORTACAO E EXPORTACAO LTDA<br>(000366) (05289245000366)<br>Documentos: 2418493023 | Aguardando Carga | © A Fazer Conferente: Marcos<br>Roberto de Assis  |
| 42454 | Placa Cavalo: BAL7130<br>Placa Reboque 1:<br>MHN9527<br>Placa Reboque 2:<br>MHN9D37<br>Motorista: JOÃO<br>CARLOS DO<br>NASCIMENTO<br>Telefone:<br>46991305637 | 24040101          | 40002 - ALUMÍNIO<br>Enderega: TECON - 0001 > 0001 > 0001 > 0001 | Clienter ALCAST DO EBASIS S/A (01836843000519)<br>Documentos: 2416931945                                  | Aguardando Carga | Onferente: Rodrigo<br>Alves Vieira                |
| 42471 | Placa Cavalo: LWS1012<br>Motorista: TESTE API<br>RECINTOS<br>Telefone:<br>11983445566<br>Container:<br>MSMU7207980 - MSC                                      | MEDUU8018654      | S - OUTRAS ESPECIARIAS                                          | Cliente: POLICO COMERCIAL DE ALIMENTOS LTDA<br>(05426493000220)<br>Documentos: 2304631915                 | Aguardando Carga | Em Execução     Conferente: Bruna Capelli Loginfo |
| 42472 | Placa Cavalo: LZQ2864<br>Motorista: DIEGO<br>RAFAEL TRAVASSO<br>Telefone:<br>47988516448                                                                      | 40021             | 2402 - CARNE CONGELADA DE BOVINO SEM OSSO CORTES DO<br>TRASEIRO | Cliente: SEARA ALIMENTOS LTDA (BRASKARNE)<br>(02914460010709)<br>Documentos: CROWNOPAL                    | Aguardando Carga | ● A Fazer Conferente: Jacy Pereira<br>Junior      |
| 42475 | Placa Cavalo: CLK1022<br>Motorista: Teste Api<br>recintos rne                                                                                                 | PY253015421       | 3143 - CARNE CONGELADA BOVINA                                   | Cliente: MINERVA S.A. (000114) (BARRETOS-SP)<br>(67620377000114)<br>Documentos: REAU4960110               | Aguardando Carga | Em Execução                                       |

Para que o evento seja executado, deverá ser clicado sobre a OS pertinente, sobre o botão "A Fazer", onde que neste momento a seguinte tela será apresentada.

| Dados Documentais () ) 1 de 1                      | Ca                 | rregamento Produtos |                       |      |
|----------------------------------------------------|--------------------|---------------------|-----------------------|------|
| Documento Data Di                                  |                    |                     |                       |      |
|                                                    | ata Prog.          | Produto             |                       |      |
| 2418493023 28/08/2024                              |                    | Selecione           |                       | *    |
| House Lote                                         |                    | Endereço            |                       | Qtde |
| 07 -MARITEC-V2403 20240000004058                   |                    |                     | ÷                     | Qtde |
| Cliente                                            |                    |                     | Carregar Estornar     |      |
| Cliente                                            | 62                 | rogados             |                       |      |
| SAINTE MARIE IMPORTACAO E EXPORTACAO LTDA (000366) | Ca                 | педацоз             |                       |      |
| Estoques                                           |                    | Produto             | Quantidade            |      |
| Produto Estoque Retirado Sali                      | do Qtde. Carregada | 07 -MARITEC-V       | 2403 - ALUMINIO 0.000 |      |
|                                                    | 224.000            |                     |                       |      |
| Doc: 07 -MARITEC-V2403 - ALUMINIO 334,000 0,000    | 554,000 0,000      |                     |                       |      |

Nesta tela deverá ser selecionado o produto a ser carregado, posteriormente informando o endereço e a quantidade a ser carregada.

RUA MANUEL BERNARDES, 1150 -5° ANDAR - ITAIPAVA, ITAJAÍ - SC, 88316-400 WWW.LOGINFO.COM.BR

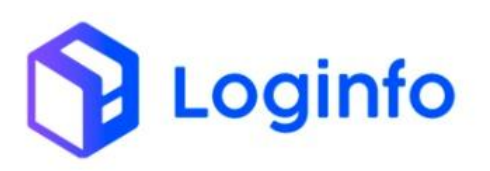

|                                   | _                     |          |            |                 |                                          |                   |         |
|-----------------------------------|-----------------------|----------|------------|-----------------|------------------------------------------|-------------------|---------|
| ados Documentais 🔇                | 1 de 1                |          |            |                 | Carregamento Produtos                    |                   |         |
| Documento                         | Data                  |          | Data Prog. |                 | Produto                                  | ALL MAINICO       |         |
| 2418493023                        | 28/08/2024            |          |            |                 | DOC. OF HIMAN ECHIZION                   | ALONINIO          |         |
| House                             | Lote                  |          |            |                 | (01 87 998) TECON - PC - 0001 > 0001 > 0 | 0001 > 0001       | 2tde    |
| 07 -MARITEC-V2403                 | 202400000040          | 58       |            |                 | (QC 87,556) TECON - FC - 0001 × 0001 × 0 | -                 | 334,000 |
| Cliente                           |                       |          |            |                 |                                          | Carregar Estornar |         |
| Cliente                           |                       |          |            |                 | Corregador                               |                   |         |
| SAINTE MARIE IMPORTAÇÃO E EXPO    | ORTACAO LTDA (000366) |          |            |                 | Carregados                               |                   |         |
| Estoques                          |                       |          |            |                 | Produto                                  | Quantidade        |         |
| Produto                           | Estoque               | Retirado | Saldo      | Qtde. Carregada | 07 -MARITEC-V2403 - ALUMINI              | 0,000             |         |
| Doc: 07 -MARITEC-V2403 - ALUMINIO | 334,000               | 0,000    | 334,000    | 0,000           |                                          |                   |         |
| DOC: 07 -MARTEC-V2403 - ALUMINIO  | 334,000               | 0,000    | 534,000    | 0,000           |                                          |                   |         |

Após ter informado os dados acima, deverá clicar sobre o botão "Carregar"

| S Carga #42441                    |                      |          |            |                 |              |                                   |           |      |  |
|-----------------------------------|----------------------|----------|------------|-----------------|--------------|-----------------------------------|-----------|------|--|
| Dados Documentais 👩 🕻             | 1 de 1               |          |            |                 | Carregamento | o Produtos                        |           |      |  |
| Documento                         | Data                 |          | Data Prog. |                 |              | Produto                           |           |      |  |
| 2418493023                        | 28/08/2024           |          |            |                 |              | Doc: 07 -MARITEC-V2403 - ALUMINIO |           | •    |  |
| House                             | Lote                 |          |            |                 | Endereço     |                                   |           | Qtde |  |
| 07 -MARITEC-V2403                 | 2024000000405        | 8        |            |                 |              |                                   | ~         | Qtde |  |
| Cliente                           |                      |          |            |                 |              | Carregar Estor                    | nar       |      |  |
| Cliente                           |                      |          |            |                 | Carrogados   |                                   |           |      |  |
| SAINTE MARIE IMPORTACAO E EXPO    | RTACAO LTDA (000366) |          |            |                 | Carregatios  |                                   |           |      |  |
| Estoques                          |                      |          |            |                 |              | Produto                           | Quantidad | 2    |  |
| Produto                           | Estoque              | Retirado | Saldo      | Qtde. Carregada |              | 07 -MARITEC-V2403 - ALUMINIO      | 10.000    |      |  |
| Doc: 07 -MARITEC-V2403 - ALUMINIO | 334,000              | 10,000   | 324,000    | 10.000          |              |                                   |           |      |  |
|                                   |                      |          |            |                 |              |                                   |           |      |  |

Neste ponto a carga foi executada, podendo assim a Ordem de Serviço ser finalizada e o evento de carregamento lotes ser gerado.

#### OTIMIZE PROCESSOS LOGÍSTICOS, REDUZA CUSTOS E GANHE PRODUTIVIDADE.

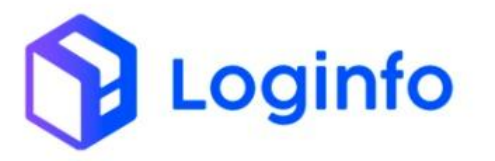

{

"idEvento": "documentos\_mercadorias\_19575\_202409262159", "dataHoraOcorrencia": "2024-09-26T21:59:04.000-0300", "dataHoraRegistro": "2024-09-26T21:59:04.000-0300", "cpfOperadorOcorrencia": "39272859867", "cpfOperadorRegistro": null, "contingencia": false, "codigoRecinto": "9101601", "numeroManifesto": "202400000000000017226", "tipoManifesto": "", "numeroConhecimentoMAWB": "", "numeroConhecimento": "002n902805617", "tipoConhecimento": "BL", "declaracaoAduaneira": { "numeroDeclaracao": "2418013765", "tipo": "DI" }, "listaNfe": [], "listaNumeroLote": [ { "idElemento": "documentos\_mercadorias\_19575", "numeroLote": "202400000003854-5" } ], "indicadorPerdimento": false, "identificacaoDocumentoPerdimento": null, "quantidadeVolumesLote": 27, "placaSemirreboque": "LXG0207" "numeroConteiner": "SEGU4052207", "identificacaoUld": null, "entregaParaCompanhiaAerea": null, "cnpjCompanhiaAerea": null, "nomeCompanhiaAerea": null, "iataAeronave": null, "prefixoAeronave": null, "viagem": null, "voo": null, "escala": null, "entregaParaPessoaFisica": false, "cpfRecepcao": "06469862950", "documentoEstrangeiro": null,

RUA MANUEL BERNARDES, 1150 -5° ANDAR - ITAIPAVA, ITAJAÍ - SC, 88316-400 WWW.LOGINFO.COM.BR

#### OTIMIZE PROCESSOS LOGÍSTICOS, REDUZA CUSTOS E GANHE PRODUTIVIDADE.

"listaCameras": [ { "idElemento": "georreferenciamentos\_15", "protocoloCamera": "4e934f82-f704-43a8-9d17-8747cf2a9ae4" }, { "idElemento": "georreferenciamentos\_16", "protocoloCamera": "f1196b5b-a9f2-4bef-8b1b-fcc8c3e6feb4" }, { "idElemento": "georreferenciamentos\_18", "protocoloCamera": "263f8b92-af49-440f-8003-686c8a031fc1" }, { "idElemento": "georreferenciamentos\_41", "protocoloCamera": "b8154974-3626-4c8a-8276-5c8fd2ff1b38" }, { "idElemento": "georreferenciamentos\_52", "protocoloCamera": "80726e75-c7b4-4686-8792-bfbdbb2a5848" }, { "idElemento": "georreferenciamentos\_56", "protocoloCamera": "2ca757af-6121-4268-8a17-799bb5aa487a" · } , { "idElemento": "georreferenciamentos\_82", "protocoloCamera": "988ed2dd-a1fd-4d7e-b90c-c3ee28e53ef0" }, { "idElemento": "georreferenciamentos\_99", "protocoloCamera": "afdce36e-8f9f-4d83-9950-f112228a95fe" }, { "idElemento": "georreferenciamentos\_101", "protocoloCamera": "59ef68ec-ed37-4512-be70-515cfdbd901e" } ], "areaCargaSolta": "e7d41e7a-4d17-4f18-9ab0-b5e3f952bee9", "tipoOperacao": "I"

.oginfo

{
 "cabecalhoRequisicao": {
 "tipoOperacao": "I",
 "idEvento": "documentos\_mercadorias\_19575\_202409262159",
 "dataHoraOcorrencia": "2024-09-26T21:59:04.000-0300",
 "dataHoraRegistro": "2024-09-26T21:59:04.000-0300",
 "cpfOperadorOcorrencia": "39272859867",
 "contingencia": false,
 "codigoRecinto": "9101601"
 },
 "dataHoraTransmissao": "2024-09-26T21:59:05.000-0300",
 "protocolo": "dc8dbe3e-b61d-4203-b813-8a5988940dd7"
}

RUA MANUEL BERNARDES, 1150 -5° ANDAR - ITAIPAVA, ITAJAÍ - SC, 88316-400 WWW.LOGINFO.COM.BR

}